# LAB 7: Dùng cơ chế bảo mật WPA cùng cơ chế xác thực dot1x dùng kiểu PEAP

### Mô tả

Bài lab này mô tả cách sử dụng WPA trong bảo mật mạng wireless cùng cơ chế xác thực dot1x dùng cơ chế PEAP, các thiết bị dùng trong bài bao gồm ACS của Cisco, wireless client adapter chạy trên hệ điều hành WINXP service pack 3, WLAN Controller và Lightweight Access Point.

### Sơ đồ

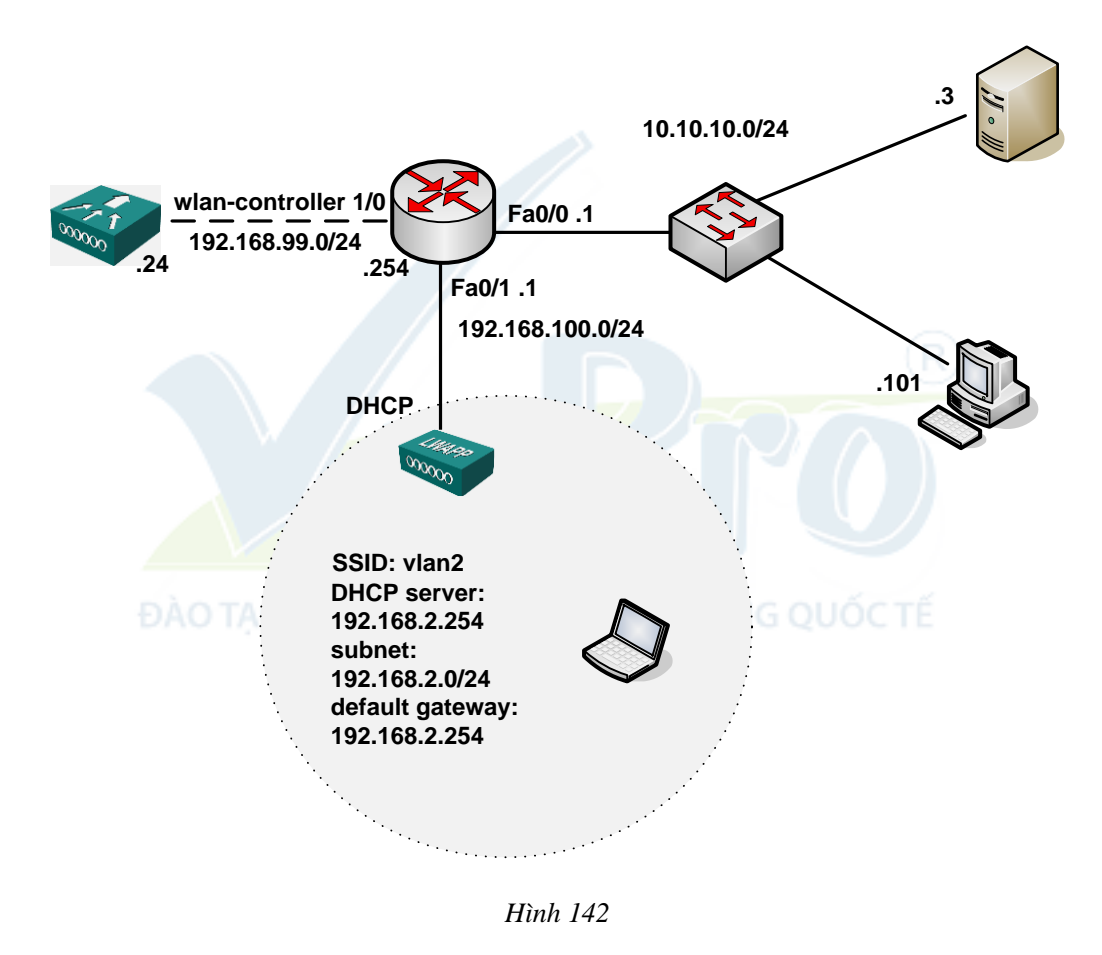

#### Thực hiện

#### Cấu hình cơ bản trên router:

```
C2811#sh run
Building configuration...
version 12.4
service timestamps debug datetime msec
service timestamps log datetime msec
no service password-encryption
1
hostname c2811
1
boot-start-marker
boot-end-marker
!
security authentication failure rate 5 log
enable secret 5 $1$QgGG$mjteEFA5x1onr2X3kuDp50
!
aaa session-id common
1
1
ip cef
no ip dhcp use vrf connected
ip dhcp excluded-address 192.168.100.1
ip dhcp excluded-address 10.10.10.1 10.10.10.100
ip dhcp excluded-address 192.168.2.1
ip dhcp excluded-address 192.168.2.254
I.
ip dhcp pool 192.168.100.0
  network 192.168.100.0 255.255.255.0
  default-router 192.168.100.1
  option 43 ip 192.168.99.24
!
ip dhcp pool 10
 network 10.10.10.0 255.255.255.0
  default-router 10.10.10.1
1
ip dhcp pool vlan2
 network 192.168.2.0 255.255.255.0
  default-router 192.168.2.254
Т
```

#### LabPro Wireless

```
multilink bundle-name authenticated
!
username admin password 0 admin
1
interface FastEthernet0/0
ip address 10.10.10.1 255.255.255.0
duplex auto
 speed auto
!
interface FastEthernet0/1
ip address 192.168.100.1 255.255.255.0
ip virtual-reassembly
duplex auto
speed auto
1
interface Serial0/0/0
no ip address
shutdown
clock rate 2000000
!
interface Serial0/0/1
no ip address
shutdown
clock rate 200000
!
interface wlan-controller1/0
no ip addresss
shutdown
!
!
control-plane
!
line con 0
exec-timeout 0 0
logging synchronous
line aux 0
line vty 4
!
!
scheduler allocate 20000 1000
```

Trước khi thực hiện bài lab này yêu cầu cài đặt thành công phần mềm ACS trên server làm vai trò máy chủ xác thực.

#### Bước 1: Cấu hình cơ bản router 2811 và WLC module.

Cấu hình địa chỉ IP trên interface W1/0 của Router 2811.

```
c2811#configure terminal
Enter configuration commands, one per line. End with CNTL/Z.
c2811(config)#
c2811(config)#interface wlan-controller 1/0
c2811(config-if)#ip address 192.168.99.254 255.255.255.0
c2811(config-if)#no shut
```

Truy cập vào WLC module từ Router 2811:

c2811#service-module wlan-controller 1/0 session Trying 192.168.99.254, 2066 ... Open

Cấu hình WLC từ chế độ SETUP MODE như hình 143.

Sau khi khởi động lại WLC, tiến hành các bước như sau:

- a. Sau khi WLC khởi động xong, truy cập vào WLC từ Router 2811, nhập username: cisco và password: cisco để vào WLC.
- b. Để quay trở lại router 2811, nhấn tổ hợp phím ctrl+shift+6 thả ra và nhấn tiếp phím x.

```
c. Kiểm tra đảm bảo Router có thể ping thấy WLC module.
```

```
c2811#ping 192.168.99.24
```

```
Type escape sequence to abort.
```

```
Sending 5, 100-byte ICMP Echos to 192.168.99.24, timeout is 2 seconds:
```

```
!!!!!
```

```
Success rate is 100 percent (5/5), round-trip min/avg/max = 1/2/4 ms
```

```
c2811#service-module wlan-controller 1/0 session
```

```
Trying 192.168.99.254, 2066 ... Open
```

d. Ping kiểm tra kết nối IP đến WLC.

*Ghi chú*: cần đồng bộ thời gian giữa WLC module và router 2811, trong trường hợp này router 2811 sẽ được cấu hình trở thành bộ đồng bộ thời gian chính (source clock).

```
C2811#conf t
C2811(config)#ntp master 2
```

```
Cisco Controller
```

Welcome to the Cisco Wizard Configuration Tool Use the '-' character to backup System Name [Cisco ff:f6:a0]: NMWLC Enter Administrative User Name (24 characters max): cisco Enter Administrative Password (24 characters max): cisco Management Interface IP Address: 192.168.99.24 Management Interface Netmask: 255.255.255.0 Management Interface Default Router: 192.168.99.254 Management Interface VLAN Identifier (0 = untagged): 0 Management Interface Port Num [1]: 1 Management Interface DHCP Server IP Address: 192.168.99.24 AP Manager Interface IP Address: 192.168.99.25 AP-Manager is on Management subnet, using same values AP Manager Interface DHCP Server (192.168.99.24): 192.168.99.24 Virtual Gateway IP Address: 1.1.1.1 Mobility/RF Group Name: mg1 Network Name (SSID): w115 Allow Static IP Addresses [YES] [no]: no Configure a RADIUS Server now? [YES][no]: no Warning! The default WLAN security policy requires a RADIUS server. Please see documentation for more details. Enter Country Code (enter 'help' for a list of countries) [US]: US Enable 802.11b Network [YES][no]: YES Enable 802.11a Network [YES][no]: YES Enable 802.11g Network [YES][no]: YES Enable Auto-RF [YES][no]: no Configuration saved! Resetting system with new configuration...

Hình 143

# Bước 2: Dùng PC cấu hình WLC bằng https.

Truy cập vào WLC bằng web, dùng firefox hoặc IE nhập vào <u>https://192.168.99.24</u> (hình 144).

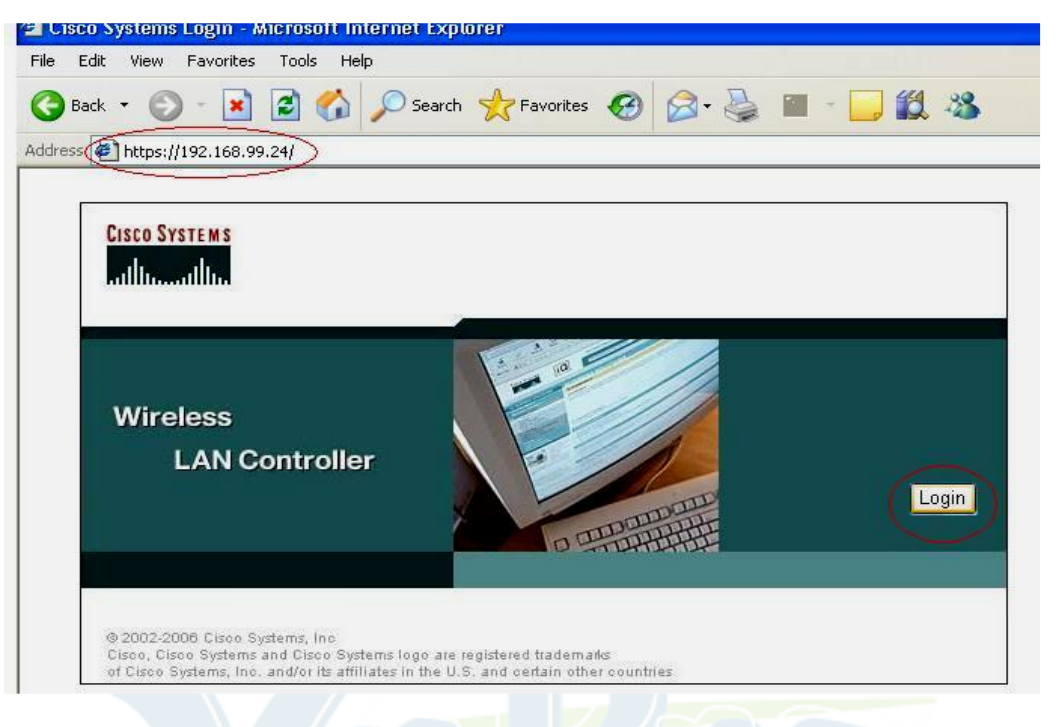

Hình 144

Chọn Login, nhập username: cisco, password: cisco (username và password cấu hình trong bước 1) - hình 145.

| ավիստուլիր | 31               |                      | 11-11  |       |
|------------|------------------|----------------------|--------|-------|
|            | Cisco Controller |                      |        |       |
|            | User name:       | 🖸 cisco              | ~      |       |
| Wireless   | Password:        | ••••                 |        |       |
| LAN Co     | ntr              | Remember my password |        |       |
|            |                  |                      |        | Login |
|            |                  | ОК                   | Cancel |       |
|            |                  |                      | 4      |       |

Hình 145

| Cấu hình đ | ồng bộ thời | gian cho | WLC với R2811 | (hình 146). |
|------------|-------------|----------|---------------|-------------|
|------------|-------------|----------|---------------|-------------|

| Conce Searces                                                                                                    |                                                                                                    |                                                              |          |                   | Save Co       | nfiguration | Ping Logout Refresh |
|----------------------------------------------------------------------------------------------------|----------------------------------------------------------------------------------------------------|--------------------------------------------------------------|----------|-------------------|---------------|-------------|---------------------|
| As As                                                                                                    | MONITOR WLANS CONTROL                                                                                    | LER WIRELESS                                                 | SECURITY | MANAGEMENT        | COMMANDS      | HELP        |                     |
| Controller                                                                                                    | General                                                                                                  |                                                              |          |                   |               |             | Apply               |
| General<br>Inventory<br>Interfaces<br>Internal DHCP Server<br>Mobility Management<br>Mobility Groups<br>Mobility Statistics | 802.3x Flow Control Mode<br>LWAPP Transport Mode<br>Ethernet Multicost Mode<br>Aggressive Load Balancing | Disabled V<br>Layer 3 V<br>Disabled V<br>Enabled V           | (Cur     | rent Operating Mo | de is Layer3) |             |                     |
| Ports<br>Master Controller Mode<br><u>Network Time Protocol</u><br>QoS Profiles                                             | Peer to Peer Blocking Mode<br>Over The Air Provisioning of<br>AP Fallback<br>Fast SSID change            | Disabled V<br>AP Enabled V<br>Enabled V<br>Disabled V        |          |                   |               |             |                     |
|                                                                                                    | Default Mobility Domain Nar<br>RF-Network Name<br>User Idle Timeout (seconds)<br>ARP Timeout (seconds)   | mg1 mg1 () 300 () 300 () () () () () () () () () () () () () |          |                   |               |             |                     |
| https://192.168.99.24/screens/b                                                                                             | Web Radius Authentication                                                                                | PAP 👻                                                        |          |                   |               |             | 🔒 🔮 Internet        |
|                                                                                                    |                                                                                                    | ID                                                           | 146      |                   |               | (           | R                   |

Hình 146

Chọn New để khai báo thời gian mới cho server (hình 147), cần cấu hình trên router 2811 là thiết bị cấp thời gian clock chủ đạo dùng câu lệnh:

R2811(config)#ntp master 2.

| Controller NTP Servers General NTP Poling Interv Inventory Interfaces Server Index Internal DHCP Server Mobility Management Mobility Kanagement Mobility Extensions | val seconds 86400<br>Server Address |  |  | Apply | New |
|----------------------------------------------------------------------------------------------------|-------------------------------------|--|--|-------|-----|
| General NTP Poling Intervi<br>Inventory<br>Interfaces Server Index<br>Internal DHCP Server<br>Mobility Management<br>Mobility Extension                             | val seconds 86400<br>Server Address |  |  |       |     |
| Mobility Statistics                                                                                                    |                                     |  |  |       |     |
| Ports<br>Master Controller Mode<br>Network Time Protocol<br>QoS Profiles                                                                                            |                                     |  |  |       |     |

Hình 147

#### Chọn Apply (hình 148).

| Casco Statema                                                 |           |            |              |          |          |            | Save Co  | nfiguration   Ping | Logout   Refresh |
|---------------------------------------------------------------|-----------|------------|--------------|----------|----------|------------|----------|--------------------|------------------|
| A.A.                                                          | MONITOR   | WLANS      | CONTROLLER   | WIRELESS | SECURITY | MANAGEMENT | COMMANDS | HELP               |                  |
| Controller                                                    | NTP Serve | ers > Edit |              |          |          |            |          | < Back             | Apply            |
| General                                                       | Server In | dex 1      |              |          |          |            |          |                    |                  |
| Inventory                                                     | Pomor Ac  | Idease II  | 2 140 00 254 |          |          |            |          |                    |                  |
| Interfaces                                                    | Server A  | idress 1   | 2.100.77.204 |          |          |            |          |                    |                  |
| Mobility Management<br>Mobility Groups<br>Mobility Statistics |           |            |              |          |          |            |          |                    |                  |
| Ports                                                         |           |            |              |          |          |            |          |                    |                  |
| Master Controller Mode                                        |           |            |              |          |          |            |          |                    |                  |
| Network Time Protocol                                         |           |            |              |          |          |            |          |                    |                  |
| QoS Profiles                                                  |           |            |              |          |          |            |          |                    |                  |
|                                                               |           |            |              |          |          |            |          |                    |                  |
|                                                               |           |            |              |          |          |            |          |                    |                  |
|                                                               |           |            |              |          |          |            |          |                    |                  |
|                                                               |           |            |              |          |          |            |          |                    |                  |
|                                                               |           |            |              |          |          |            |          |                    |                  |
|                                                               |           |            |              |          |          |            |          |                    |                  |
|                                                               |           |            |              |          |          |            |          |                    |                  |
|                                                               |           |            |              |          |          |            |          |                    |                  |
|                                                               |           |            |              |          |          |            |          |                    |                  |
|                                                               |           |            |              |          |          |            |          |                    |                  |
|                                                               |           |            |              |          |          |            |          |                    |                  |
| Done                                                          |           |            |              |          |          |            |          | 🗳 🙂 🖻              | ternet           |
|                                                               |           |            |              |          |          |            |          |                    |                  |

Hình 148

Khi LWAP bật lên sẽ được nhận địa chỉ IP từ Router 2811 cùng với option 43 chỉ sự tồn tại của WLAN Controller, quá trình đăng ký sẽ tự động thực hiện.

Khi quá trình đăng ký thành công thì trên WLC sẽ có kết quả như sau, chú ý cột Operational Status có trạng thái REG (registered – đã đăng ký) – hình 149.

| 🗿 Cisco - Microsoft Internet                                            | Explorer                   |         |                   |              |                                 |           |                  |
|-------------------------------------------------------------------------|----------------------------|---------|-------------------|--------------|---------------------------------|-----------|------------------|
| File Edit View Favorites 1                                              | Tools Help                 |         |                   |              |                                 |           | <b>1</b>         |
| 🚱 Back 🔹 🕥 🕤 💌                                                          | 🛐 🚮 🔎 Search 🤺 Favorites 🥝 | Ø• 🎍    | 🖩 - 📴 🇱 4         | 8            |                                 |           |                  |
| Address 🛃 https://192.168.99.24                                         | 4/screens/frameset.html    |         |                   |              |                                 | ~         | ラ Go 🛛 Links 🂙   |
| Cisco Systems<br>alling adding                                          | MONITOR WLANS CONTROLLER   | WIRELES | SECURITY MAI      | NAGEMENT COM | Save Configurati<br>IMANDS HELP | on   Ping | Logout   Refresh |
| Wireless                                                                | All APs                    | -       |                   |              |                                 |           |                  |
| Access Points<br>All APs<br>802.11a Radios                              | Search by Ethernet MAC     |         | Search            |              |                                 |           |                  |
| 802.11b/g Radios                                                        | AP Name                    | AP ID   | Ethernet MAC      | Admin Status | Operational                     | Port      |                  |
| Rogues<br>Rogue APs<br>Known Rogue APs<br>Rogue Clients<br>Adhoc Rogues | AP001d.a27f.a562           | 3       | 00:1d:a2:7f:a5:62 | Enable       | REG                             | 1         | Detail           |
| Clients                                                                 |                            |         |                   |              |                                 |           |                  |
| Global RF<br>802.11a Network<br>802.11b/g Network<br>802.11b            |                            |         |                   |              |                                 |           |                  |
| Country                                                                 |                            |         |                   |              |                                 |           |                  |
| Timers                                                                  |                            |         |                   |              |                                 |           |                  |

Cấu hình các thông số cho Wireless Client (hình 150).

- Chon Controller > Interfaces > New.

| Controller     Interfaces     New       General<br>Inventory     Interface Name     VLAN Identifier     IP Address     Interface Type       Interfaces     ap-manager     untagged     192.168.99.24     Static     Edd       Mobility Management<br>Mobility Statistics     N/A     1.1.1.1     Static     Edd       Network Time Protocol<br>QoS Profiles     Network Time Protocol     N/A     N/A     N/A     N/A | Casta District                                                                                                    | wowmon      |        | CONTROLLER | WARD FRE      | SCORTS-      | MUNICEMENT | Save Ci  | Mouration | Ping   Logout   Refr |
|----------------------------------------------------------------------------------------------------|----------------------------------------------------------------------------------------------------|-------------|--------|------------|---------------|--------------|------------|----------|-----------|----------------------|
| Interface Name     VLAN Identifier IP Address     Interface Type       Inventory     ap-manager     untagged     192.168.99.25     Static     Edit       Interfaces     management     untagged     192.168.99.24     Static     Edit       Mobility Management     MVA     1.1.1     Static     Edit       Mobility Statistics     Ports     Master Controller Mode       Network Time Protocol     QoS Profiles     | Controller                                                                                                    | Interfaces  | mDans. | CONTROLLER | WINELESS      | SECONDIT     | PANALESEAT | COMMUNUS | NEOP      | New                  |
| Intervalory ap-manager untagged 192.168.99.25 Static Edit<br>management untagged 192.168.99.24 Static Edit<br>Mobility Management<br>Mobility Statistics<br>Ports<br>Master Controller Mode<br>Network Time Protocol<br>QoS Profiles                                                                                                    | Inventory                                                                                                    | Interface N | ame    | VL         | AN Identifier | IP Address   | Interface  | Туре     |           |                      |
| Internal DHCP Server virtual N/A 1.1.1.1 Static Ldd<br>Mobility Management wirtual N/A 1.1.1.1 Static Ldd<br>Mobility Statistics<br>Ports<br>Master Controller Mode<br>Network Time Protocol<br>QoS Profiles                                                                                                    | Interfaces                                                                                                    | ap-manager  |        | un         | tegged        | 192.168.99.2 | 5 Static   | Edd      |           |                      |
| Mobility Management<br>Mobility Management<br>Mobility Statistics<br>Ports<br>Master Controller Mode<br>Network Time Protocol<br>QoS Profiles                                                                                                    | Internaces                                                                                                    | management  |        | un         | tegged        | 192.168.99.2 | 4 Static   | 201      |           |                      |
|                                                                                                    | Mobility Management<br>Mobility Groups<br>Mobility Statistics<br>Ports<br>Master Controller Mode<br>Network Time Protocol<br>QoS Profiles |             |        |            |               |              |            |          |           |                      |

Hình 150

Nhập tên Interface và VLAN (trong trường hợp này giả định wireless client dùng vlan2 có địa chỉ mạng 192.168.2.0/24) sau đó click **Apply.** 

Cửa sổ sau sẽ xuất hiện sau khi đã nhập vào tên Interface và VLAN.

Nhập địa chỉ IP (địa chỉ này đại diện một giao tiếp trên thiết bị WLC), Netmask, Gateway và địa chỉ IP của DHCP Server, click **Apply** (hình 151).

| Case Station                                                                                                    |                                                                                                    |                                                                       |                                                |                                                              | Save Co                                                   | ofiguration   Ping | Logout & Refresh |
|----------------------------------------------------------------------------------------------------|----------------------------------------------------------------------------------------------------|-----------------------------------------------------------------------|------------------------------------------------|--------------------------------------------------------------|-----------------------------------------------------------|--------------------|------------------|
| Controller<br>General<br>Inventory<br>Interfaces<br>Internal DHCP Server<br>Mobility Management<br>Mobility Statistics<br>Poorts | MONITOR WLANS CO<br>Interfaces > Edit<br>General Information<br>Interface Name<br>Interface Address<br>VLAN Identifier<br>IP Address | vlan2                                                                 | SECURITY M                                     | giao tep voi cao v                                           | COMMANDS                                                  | - Heck             | Apply            |
| Master Controller Mode<br>Network Time Protocol<br>QoS Profiles                                                                  | Netmask<br>Gateway<br>Physical Information                                                                                           | 255.255.255.0                                                         | ip nay dat ch<br>int wish cont<br>P nay cung i | o sub int wian-co<br>roller1/0.2 (Jam n<br>a default gateway | ntrol bren router<br>nu cong trunk)<br>r cho cac wireless | clent              |                  |
|                                                                                                    | Port Number<br>DHCP Information                                                                                                    | 1                                                                     |                                                |                                                              |                                                           |                    |                  |
|                                                                                                    | Primary DHCP Server<br>Secondary DHCP Server<br>Access Control List                                                                  | 192.168.100.1<br>0.0.0.0                                              | dia chi ci                                     | ua DHCP (Router2                                             | NB phaitoi do DHO                                         | 5                  |                  |
|                                                                                                    | ACL Name<br>Note: Changing the Interface<br>temporarily disabled and thu<br>some clients.                                            | none v<br>e parameters causes the Wi<br>is may result in loss of conr | LANs to be<br>ectivity for                     |                                                              |                                                           |                    |                  |
| Done .                                                                                                    |                                                                                                    |                                                                       |                                                |                                                              |                                                           | A 🔹 1              | nternet          |

Hình 151

# Kiểm tra lại cấu hình.

Kết quả thu được (hình 152).

| Anes Sector                                                   | MONITOR WLANE |                 | SECURITY M    | NANAGEMENT  | COMMAN | Configuration | Ping   Logout   Refr |
|---------------------------------------------------------------|---------------|-----------------|---------------|-------------|--------|---------------|----------------------|
| Controller<br>General                                         | Interfaces    | VLAN Identifier | IP Address    | Interface T | уре    |               | New                  |
| Inventory                                                     | ap-manager    | untagged        | 192.168.99.25 | Static      | Edit   |               |                      |
| Interfaces                                                    | management    | untagged        | 192.168.99.24 | Static      | Edit   |               |                      |
| Internal DHCP Server                                          | virtual       | N/A             | 1.1.1.1       | Static      | Edit   |               |                      |
| Mobility Management<br>Mobility Groups<br>Mobility Statistics | vian2         | 2               | 192.168.2.1   | Dynamic     | Edd    | Retore        |                      |
| Ports                                                         |               |                 |               |             |        |               |                      |
| Aaster Controller Mode                                        |               |                 |               |             |        |               |                      |
| Network Time Protocol                                         |               |                 |               |             |        |               |                      |
| OnS Profiles                                                  |               |                 |               |             |        |               |                      |

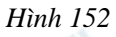

- Chọn tab WLANs trên thanh menu ở góc trên cửa sổ, và click New...
- Nhập vào service set identifier (SSID) là vlan2 và click Apply.
- Chọn vlan2 từ thanh thực đơn Interface Name ở cuối cửa sổ, và click Apply (hình 153).

Trong trường hợp này, SSID vlan2 được kết hợp với Interface Name vlan2.

| WLANS                    | WLANs > Edit                           |                                           |                        | < Back Apply                                |
|--------------------------|----------------------------------------|-------------------------------------------|------------------------|---------------------------------------------|
| WIANS                    |                                        |                                           |                        |                                             |
| WLANS<br>AR Groups VI AN | WLAN SSID                              | <<br>vlan2                                |                        |                                             |
| ar Groups your           | General Policies                       |                                           | Security Policies      |                                             |
|                          | Radio Policy                           | All                                       | Laver 2 Security       | WPA                                         |
|                          | Admin Status<br>Session Timeout (secs) | Enabled                                   |                        | MAC Filtering                               |
|                          | Quality of Service (QoS)               | Silver (best effort)                      | Layer 3 Security       | None                                        |
|                          | WMM Policy                             | Disabled 💌                                |                        | Web Policy *                                |
|                          | 7920 Phone Support                     | Client CAC Limit CAC Limit                |                        |                                             |
|                          | Broadcast SSID                         | Enabled                                   | B Web Colley analytic  | a second in some bis states with 10 years   |
|                          | Allow AAA Override                     | Enabled                                   | and L2TP.              | e used in combination with sysec            |
|                          | Client Exclusion                       | Enabled ** 60                             | ** When client exclus  | ion is enabled, a timeout value of          |
|                          | DHCP Server                            | Override                                  | to reset excluded clie | ill require administrative override<br>nts) |
|                          | DHCP Addr. Assignment                  | Required                                  |                        |                                             |
|                          | Interface Name                         | vlan2                                     |                        |                                             |
|                          | Radius Servers                         |                                           |                        |                                             |
|                          |                                        | Authentication Servers Accounting Servers |                        |                                             |
|                          | Server 1                               | IP:10.10.10.3, Port:1812 💌 none 💌         |                        |                                             |

Hình 153

Trên router 2811, cấu hình thêm cổng phục vụ cho lớp mạng 192.168.2.0/24 qua vlan 2 đồng thời cấu hình DHCP server cho lớp mạng này.

```
R1(config)# interface wlan-controller1/0.2
R1(config-subif)# encapsulation dot1Q 2
R1(config-subif)# ip address 192.168.2.254 255.255.0
```

Cấu hình DHCP server trên router cấp địa chỉ động cho lớp mạng 192.168.2.0/24.

```
C2811#conf t
C2811(config)#ip dhcp pool vlan2
C2811(config-dhcp)# network 192.168.2.0 255.255.255.0
C2811(config-dhcp)# default-router 192.168.2.254
```

### Bước 3: Cấu hình các tham số xác thực dot1x trên WLC.

Cấu hình khai báo sự tồn tại của Server Radius.

Chọn Security  $\rightarrow$  New (hình 154).

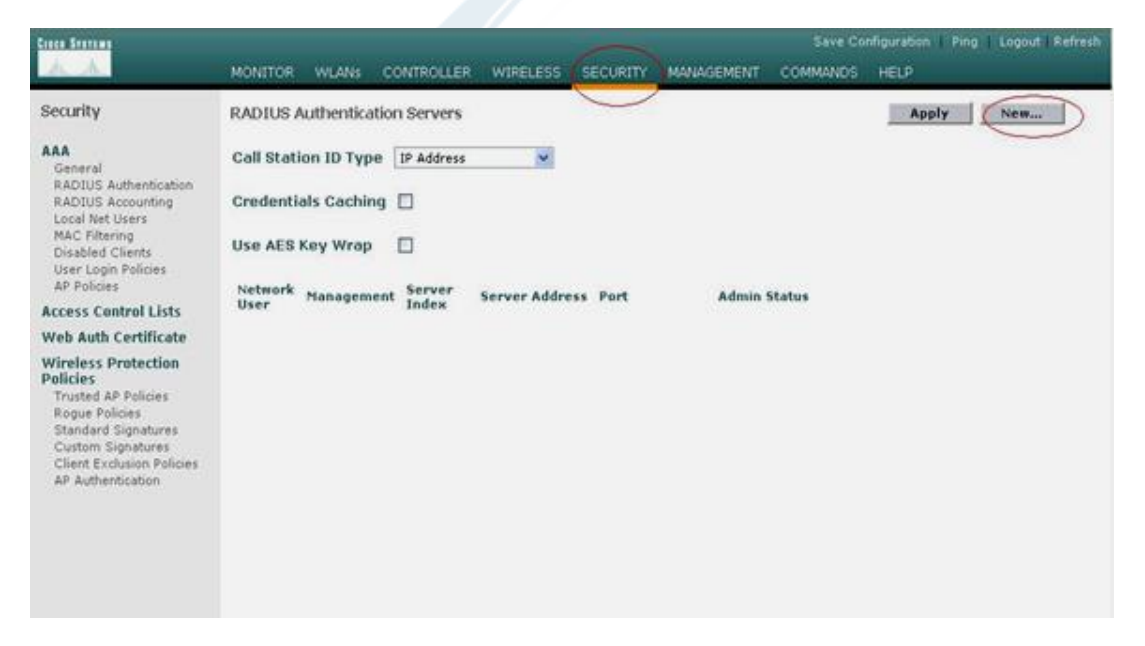

Hình 154

# LabPro Wireless

Khai báo sự tồn tại của ACS server (đóng vai trò máy chủ xác thực Radius) – hình 155.

Chọn Apply (hình 156).

| Security     RADULS Authentication Servers > New     Clock       AA<br>General<br>RADUSS Accounting<br>Local Net Uners<br>Machine Schemel<br>Machine Schemel<br>Machin Schemel<br>Machine Schemel<br>Machine | And                                                                                                    | MONITOR WLANS CONTR             | OLLER WIRELESS SECURIT  | Y MANAGEMENT COMMANDS | HELP                    |
|----------------------------------------------------------------------------------------------------|----------------------------------------------------------------------------------------------------|---------------------------------|-------------------------|-----------------------|-------------------------|
| AA     Server Index (Priority)     2 ■       Gerall<br>Book Inter Users<br>Duck Inter Users<br>ACCESS Control Lists<br>Bor Policies<br>Brand Signatures<br>Class Experies<br>Brand AP Policies<br>Brand Signatures<br>Class Experies<br>Brand Signatures<br>Class Experies<br>Brand Signatures<br>Brand Signatures<br>Class Experies<br>Brand Signatures<br>Brand Signatures<br>Brand Brand Brand Brand<br>Brand Brand Brand Brand Brand<br>Brand Brand Brand Brand<br>Brand Brand Brand Brand Brand Brand<br>Bran                | Security                                                                                                    | RADIUS Authentication Ser       | vers > New              |                       | < Back                  |
| RADUS Audientication       Server IPAddress       1010.0.3       Poue Radus Server         RADUS Accounting<br>Local Net Users       Shared Secret Format       ASCII •         Diabled Clients<br>Distriction Folicies       Shared Secret Format       ASCII •         Carcess Control Lists       Confirm Shared<br>Secret       •••••••         Wireless Protection<br>Policies       Confirm Shared<br>Secret       ••••••         Trusted AP Policies       Confirm Shared       ••••••         Stardard Sipnatures<br>Clent Evolusion Policies       Fort Number       1892         Clent Evolusion Policies       Server Status       Enabled •         AP Authentication       Support for RFC 3576       Enabled •         Hinh 155       Security       Retransmit Timeout       2       seconds         Security       RADUS Authentication Servers       Sever Configuration   Retree<br>Index       Retree       Retree         Security       RADUS Authentikation Servers       Apply       Network<br>Index       Index       Security       Apply       Network         AA<br>General<br>R Policies<br>Interes Protection<br>Dise Lapp Policies<br>R Marcellines<br>List ALEB Reg Wrop       Interes       Interes       Admin Status         MAA<br>General<br>R Policies<br>R Marcellines<br>List AP Policies<br>R Marcellines<br>R Marcellines<br>R Marcellines<br>R Marcellines<br>R Marellines<br>R Marellines<br>R Marcellines<br>R Marcellines<br>R Mare                                                                                                    | AAA<br>General                                                                                                    | Server Index (Priority)         | 2 💌                     |                       |                         |
| MAC     Shared Secret Format     ASCII *       Disable Clears     Shared Secret *     ************************************                                                                                                    | RADIUS Authentication<br>RADIUS Accounting<br>Local Net Users                                                                                                    | Server IPAddress                | 10.10.10.3              | P cus Radius Server   |                         |
| AP Policies Shared Secret                                                                                                    | MAC Filtering<br>Disabled Clients<br>User Login Policies                                                                                                    | Shared Secret Format            | ASCII 💌                 |                       |                         |
| Access Control Lists Web Auth Certificate Wireless Protection Policies Regue Policies Regue Poli                                                                                                    | AP Policies                                                                                                    | Shared Secret                   |                         |                       |                         |
| Web Auth Certificate       Secret         Wireless Protection<br>Regue Policies       Key Wrop         Trusted AP Policies       Port Number         Standard Signatures<br>Clear Exclusion Policies       Port Number         Support for RFC 3576       Enabled V         Retransmit Timeout       2         Seconds       Network User         Windless From User       Enabled V         AP Authentication       Server Status         Enable       Seconds         Network User       Enable         Montrok       WLAus         Control Signatures       Control Control Control Clear         Security       RADUIS Authentication Servers         AA       Cell Station 10 Type         General<br>References       Credentials Caching         User Log Policies<br>AP Policies       Luse AES Key Wrop         Wacht Certificate       Vietwork Management Server Server Address Port       Admin Status         Wireless Protection<br>Policies       It 10:10:10:3       10:12       Enabled                                                                                                    | Access Control Lists                                                                                                    | Confirm Shared                  |                         |                       | 1                       |
| Writess Protection<br>Policies<br>Standard Signatures<br>Cleme Exclusion Policies<br>AP Authentication       Fort Number       1832         Standard Signatures<br>Cleme Exclusion Policies<br>AP Authentication       Server Status       Enabled         Support for RFC 3576       Enabled         Retransmit Timeout       2         Security       MONITOR       WLANS         Control Lists       MONITOR       WLANS         Security       RADUIS Authentication<br>PACUSS Accounting<br>Control Lists       Server Status         Cell Station 1D Type       IP Address       Server Status         Security       Cell Station 1D Type       IP Address         AAA<br>Ceses Control Lists       Cedentials Caching       List Light Times       Server Server Address Port       Admin Status         Macriteria<br>RADUIS Authentication<br>Brobios<br>AP Folicies<br>Standard Signatures<br>Control Status       Interer's hanagement Server<br>Server Server Address Port       Admin Status         Write List Protection<br>Picicies<br>Standard Signatures       I       10.00.00.3       1932       Enabled                                                                                                    | Web Auth Certificate                                                                                                    | Secret                          |                         |                       | -                       |
| Regue Policies<br>Standard Signatures<br>Custom Signatures<br>Custom Signatures<br>AP Authentication     Port Number     1812       Server Status     Enabled       AP Authentication     Support for RFC 3576       Retransmit Timeout     2       2     seconds       Network User     Enabled       Hinh 155     Bare Configuration       Security     MONITOR       RADUS Authentication     Server Status       Security     RADIUS Authentication Servers       AA     Cell Station 1D Type       General<br>RADUS Autoencides<br>AP Notes     Server Server Address Port       AAC     Credentials Caching       Local Ket User     Server Server Address Port       Admin Status       Wireless Protection<br>Protection       Trackd AP Policies<br>Standard Signatures<br>Contor Signatures                                                                                                    | Policies<br>Trusted AP Policies                                                                                                    | Key Wrap                        |                         |                       |                         |
| Clent Exclusion Policies<br>AP Authentication<br>AP Authentication<br>AP Authentication<br>AP Authentication<br>Retransmit Timeout<br>E seconds<br>Network User<br>Enable<br>Hinh 155<br>Control User<br>Control VALANS CONTROLLER WIRELESS BECURITY MANAGEMENT COMMANOS HELD<br>Security<br>ANA<br>General<br>RADIUS Authentication Servers<br>AC all Station ID Type IP Address<br>ACCess Control Lists<br>We Auth Certificate<br>Wireless Protection<br>Tracked AP Policies<br>Applicities<br>Tracked AP Policies<br>Standard Signatures<br>Control Signatures<br>Standard Signatures                                                                                                    | Rogue Policies<br>Standard Signatures<br>Custom Signatures                                                                                                    | Port Number                     | 1812                    |                       |                         |
| Support for RFC 3576 Enabled<br>Retransmit Timeout 2 seconds<br>Network User Enable<br>Hinh 155<br>Save Configuration Pring Logout Refre<br>NONTOR WLAYS CONTROLLER WIRELESS SECURITY MANAGEMENT COMMANOS HELP<br>Security RADIUS Authentication Servers Address Security Management Commanue Help<br>Call Station ID Type IP Address<br>AAA<br>Call Station ID Type IP Address<br>ACCESS Control Lists<br>Web Auth Certificate<br>Authentication<br>Disciple Policies<br>AP Policies<br>Access Control Lists<br>Web Auth Certificate<br>Network Hanagement Server Address Port Admin Status<br>Network Hanagement Server Server Address Port Admin Status<br>Network Hanagement Server Server Address Port Admin Status<br>Network Hanagement Server Server Address Port Admin Status<br>Network Hanagement Server Server Address Port Admin Status<br>Network Hanagement Server Server Address Port Admin Status                                                                                                    | Client Exclusion Policies<br>AP Authentication                                                                                                    | Server Status                   | Enabled 💌               |                       |                         |
| Retransmit Timeout 2   Network User Enable   Hinh 155   Rick Sense Save Configuration   MONITOR WLANS   Control MAN   Security RADIUS Authentication Servers   AAA Call Station ID Type   General RADIUS Authentication Servers   AAA Credentials Caching   User Logn Neticies Use AES Key Wrop   User Logn Neticies Network Nanagement   Security Network Nanagement   Security Network Nanagement   Security Ise AES Key Wrop   User Logn Neticies 1   Notes Protectione 1   Vieles Sprotectione 1   Sourd Signatures Enabled                                                                                                    |                                                                                                    | Support for RFC 3576            | Enabled 💌               |                       |                         |
| Network User   Hinh 155   Arts Smart   Security   MONITOR   MONITOR   MANY   Controller   MONITOR   MONITOR   MANY   Controller   MONITOR   MONITOR   MANY   Controller   MONITOR   MONITOR   MANY   Controller   MONITOR   MONITOR   MILLING   Security   AAA   General   RADIUS   Accounting   Local Station ID Type   P Address   ACerestoria   Accounting   Local Net Users   ACerestoria   AP Policios   AP Policios   AP Policios   Access Control Lists   Web Auth Certificate   Wireless Protection   Disciel AP Policios   Roppue Policies   Roppue Policies   Standard Staphaners   Controller   Standard Staphaners                                                                                                    |                                                                                                    | Retransmit Timeout              | 2 seconds               |                       |                         |
| Hinh 155         Security       Security       Security       Security       MAN       Call Station ID Type       IP Address       Security       Manuel Station ID Type       IP Address         AAA       Call Station ID Type       IP Address       IP       Address       Credentials Caching       IP       New         Disabled Cleinsts       Use AES Key Wrap       III       IIII       IIIIII       IIIIIIIIIIIIIIIIIIIIIIIIIIIIIIIIIIII                                                                                                    |                                                                                                    | Network User                    | Enable                  |                       |                         |
| Security     RADIUS Authentication Servers     Apply       AAA<br>General<br>RADIUS Authentication<br>RADIUS Accounting<br>Local Net Users<br>MAC Filtering<br>Disabled Clients<br>User Login Policies<br>AP Policies<br>AP Policies<br>Regue Policies<br>Regue Policies<br>Standard Signatures     Call Station ID Type     IP Address       Vier Login Policies<br>Regue Policies<br>Standard Signatures     Network Management<br>Index     Server Address Port<br>Index     Admin Status                                                                                                    | Linco Berrina                                                                                                    | MONITOR WLANS CONTROLLE         | R WIRELESS SECURITY MAN |                       | Fing   Logout   Refresh |
| AAA       Call Station ID Type       IP Address         General       RADIUS Authenbication         RADIUS Authenbication       Credentials Caching         Local Net Users       Use AES Key Wrap         Disabled Clients       Use AES Key Wrap         Disabled Clients       Use AES Key Wrap         Access Control Lists       Network Management Server Server Address Port       Admin Status         Wieless Protection       I       10.10.10.3       1812       Enabled       Edit Remoure Eing         Policies       Trusted AP Policies       Standard Signatures       Edit Remoure Eing       Edit Remoure Eing                                                                                                    | Security                                                                                                    | RADIUS Authentication Servers   |                         | App                   | ly New                  |
| RADIUS Authentication       Credentials Caching         SADIUS Authentication       Users         MAC Filtering       Use AES Key Wrop         Disabled Clents       User AES Key Wrop         User Login Policies       Network         AP Policies       Network         Web Auth Certificate       Image: Certificate         Wireless Protection       Image: Certificate         Policies       Image: Certificate         Standard Signatures       Certificate         Custom Signatures       Certificate                                                                                                    | AAA<br>General                                                                                                    | Call Station ID Type IP Address | <b>x</b>                |                       |                         |
| Mac     Use AES Key Wrap       Disabled Clients     Use AES Key Wrap       Uier Login Policies     Network Management Server Index       AP Policies     Network Management Index       Web Auth Certificate     Imagement Index       Wireless Protection Policies     1       Policies     1       Standard Signatures                                                                                                    | RADIUS Authentication<br>RADIUS Accounting<br>Local Net Users                                                                                                    | Credentials Caching             |                         |                       |                         |
| Access Control Lists Web Auth Certificate Wireless Protection Policies Trusted AP Policies Rogue Policies Standard Signatures Custom Signatures Custom Signatures                                                                                                    | MAC Filtering<br>Disabled Clients<br>User Login Policies                                                                                                    | Use AES Key Wrap 🔲              |                         |                       |                         |
| Web Auth Certificate     Image: 1     10.10.10.3     1812     Enabled     Edst     Remove     Eina       Wireless Protection<br>Policies     Trusted AP Policies     Trusted AP Policies     Standard Signatures     Standard Signatures                                                                                                    | AP Policies                                                                                                    | User Management Index           | Server Address Port     | Admin Status          |                         |
| Wireless Protection<br>Policies<br>Trusted AP Policies<br>Rogue Policies<br>Standard Signatures<br>Custom Signatures                                                                                                    | Web Auth Certificate                                                                                                    |                                 | 10.10.10.3 1812         | Enabled Edit Remove I | Ping                    |
| AP Authentication                                                                                                    | Wireless Protection<br>Policies<br>Trusted AP Policies<br>Rogue Policies<br>Standard Signatures<br>Custom Signatures<br>Client Exclusion Policies<br>AP Authentication |                                 |                         |                       |                         |

Done

Hình 156

🙆 🔮 Internet

# Cấu hình mô hình bảo mật WPA kết hợp cơ chế xác thực Dot1x dùng PEAP.

Vào WLAN để chọn kiểu xác thực, dùng edit để chỉnh sửa thông tin tương ứng (hình 157).

| A. A.          | MONITOR    | WLANS          | CONTROLLER        | WIRELESS       | SECURITY        | MANAGEMENT      | COMMANDS | HELP | 20     |                     |
|----------------|------------|----------------|-------------------|----------------|-----------------|-----------------|----------|------|--------|---------------------|
| VLANs          | WLANs      | -              |                   |                |                 |                 |          |      | N      | ew                  |
| VLANS<br>WLANS | WLAN<br>ID | WLAN SSIE      |                   |                | Admin<br>Status | Security Polici | es       |      |        |                     |
| AP Groups VLAN | 1          | managemen      | ¢                 |                | Enabled         | 802.1X          |          | Edit | Remove | Mobility<br>Anchors |
|                | 2          | vlan2          |                   |                | Enabled         |                 |          | Edit | Remove | Mobility            |
|                | * WLAN I   | Ds 9-16 will n | ot be pushed to 1 | 130,1200 and 1 | 1240 AP model   | <b>e.</b>       |          |      |        |                     |
|                |            |                |                   |                |                 |                 |          |      |        |                     |

Hình 157

Chọn Layer 2 security dùng WPA, mặc định nếu không cấu hình xác thực preshare-key, cơ chế xác thực 802.1x sẽ được áp dụng. Khai báo thông tin của Radius server. Nhấn apply để hoàn tất cấu hình (hình 158). Nếu có câu hiển thị thông báo các client đang kết nối sẽ bị đứt kết nối chọn OK.

| A ANK          |                                                                                 | ET a un d                                                     |                                               | Layer 2 Security         | WPA 💌                                                                                                    |
|----------------|---------------------------------------------------------------------------------|---------------------------------------------------------------|-----------------------------------------------|--------------------------|----------------------------------------------------------------------------------------------------|
| il Ana         | Admin Status                                                                    | Enabled                                                       |                                               |                          | MAC Filtering                                                                                                    |
| LANS           | Session Timeout (secs)                                                          | 1800                                                          |                                               |                          | and the second second se |
| NP Groups VLAN | Quality of Service (QoS)                                                        | Silver (best effort)                                          |                                               | Layer 3 Security         | None Y                                                                                                    |
|                | WMM Policy                                                                      | Disabled M                                                    |                                               |                          | Web Policy *                                                                                                    |
|                | 7920 Phone Support                                                              | Client CAC Limit                                              | AP CAC Limit                                  |                          |                                                                                                    |
|                | Broadcast SSID                                                                  | Enabled                                                       |                                               | * Wah Policy cannot      | he used in combination with IPsec                                                                                                    |
|                | Allow AAA Override                                                              | Enabled                                                       | 1.011                                         | and L2TP.                | of over in commission must be see                                                                                                    |
|                | Client Exclusion                                                                | Enabled ** 60                                                 |                                               | ** When client exclusion | sion is enabled, a timeout value of                                                                                                    |
|                | DHCP Server                                                                     | Timeou<br>D Override                                          | A Value (secs)                                | to reset excluded clie   | vill require administrative override<br>ints)                                                                                                    |
|                | DHCP Addr. Accimment                                                            | Remired                                                       |                                               |                          |                                                                                                    |
|                | Interface Name                                                                  | (ulas2                                                        |                                               |                          |                                                                                                    |
|                | processore marine                                                               | Trance Call                                                   |                                               |                          |                                                                                                    |
|                |                                                                                 |                                                               |                                               |                          |                                                                                                    |
|                | Radius Servers                                                                  |                                                               |                                               |                          |                                                                                                    |
|                | Radius Servers                                                                  | Authentication Servers                                        | Accounting                                    |                          |                                                                                                    |
|                | Radius Servers                                                                  | Authentication Servers                                        | Accounting<br>Servers                         | >                        |                                                                                                    |
|                | Radius Servers Server 1                                                         | Authentication Servers                                        | Accounting<br>Servers                         | >                        |                                                                                                    |
|                | Radius Servers Server 1                                                         | Authentication Servers                                        | Accounting<br>Servers                         | >                        |                                                                                                    |
|                | Radius Servers Server 1 Server 2 Server 3                                       | Authentication Servers                                        | Accounting<br>Servers                         | >                        |                                                                                                    |
|                | Radius Servers Server 1 Server 2 Server 3 WPA Parameters                        | Authentication Servers                                        | Accounting<br>Servers<br>V none V<br>V none V | >                        |                                                                                                    |
|                | Radius Servers Server 1 Server 2 Server 3 WPA Parameters 802.11 Data Encryption | Authentication Servers  E031010.00.0.Postrass  none  TKIP-MIC | Accounting<br>Servers                         | >                        |                                                                                                    |

Hình 158

# Cấu hình trên ACS hỗ trợ xác thực bằng PEAP.

Truy nhập vào đường liên kết cấu hình ACS (hình 159).

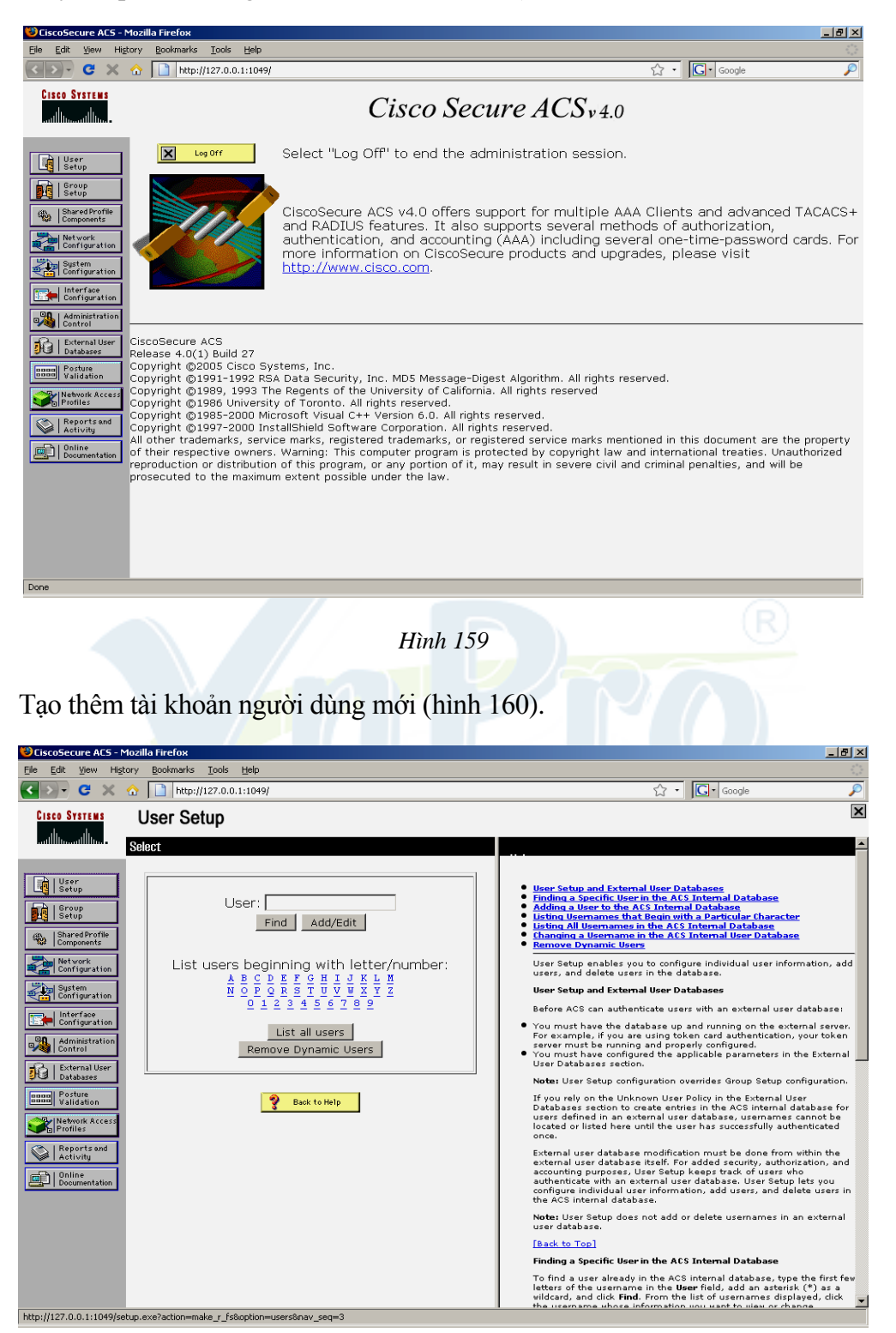

Hình 160

Nhập Username: cisco (hình 161).

| CiscoSecure ACS - I                                                                                                    | Mozilla Firefox                                                                                                    |                                                                                                    |
|----------------------------------------------------------------------------------------------------|----------------------------------------------------------------------------------------------------|----------------------------------------------------------------------------------------------------|
|                                                                                                    | tory gookmans toos help                                                                                                    | ∽ · G• Google                                                                                                    |
| CISCO SYSTEMS                                                                                                    | llser Setun                                                                                                    |                                                                                                    |
|                                                                                                    |                                                                                                    |                                                                                                    |
| Userp<br>Setup<br>Setup<br>Setup<br>Components<br>Setup<br>Components<br>Setup<br>Ret york<br>Outputton<br>Setup<br>Interface<br>Control<br>Setup<br>Interface<br>Control<br>Setup<br>Setup<br>Control<br>Setup<br>Setup | User: cisco<br>Find Add/Edit<br>List users beginning with letter/number:<br><u>A B C D E F C H I J K L H</u><br><u>N O F Q B S T U V V X Y Z</u><br><u>O I 2 3 1 5 6 7 8 9</u><br>List all users<br>Remove Dynamic Users<br>Back to Help                                                                                                    | <ul> <li>User Setup and External User Databases</li> <li>Finding a Specific User in the ACS Internal Database</li> <li>Using User to the ACS Internal Database</li> <li>Using User To the ACS Internal Database</li> <li>Using User To the ACS Internal Database</li> <li>Using User To the ACS Internal Database</li> <li>Database Internal Database</li> <li>Using User Database Internal Database</li> <li>Database Internal Database</li> <li>Databases In</li></ul> |
|                                                                                                    |                                                                                                    | To find a user already in the ACS internal database, type the first few<br>letters of the username in the <b>User</b> field, add an asterisk (*) as a                                                                                                    |
| -                                                                                                    |                                                                                                    | wildcard, and dick Find. From the list of usernames displayed, dick the username whose information you want to view or change                                                                                                    |
| Nhập Pa<br>CiscoSecure ACS -                                                                                                    | Issword: cisco123 → chọn submit (<br>Mazilla Firefox                                                                                                    | (hình 162).<br>                                                                                                    |
|                                                                                                    | Story         Bootmans         Tools         Tep           http://127.0.0.1:1049/         1         1         1         1         1         1         1         1         1         1         1         1         1         1         1         1         1         1         1         1         1         1         1         1         1         1         1         1         1         1         1         1         1         1         1         1         1         1         1         1         1         1         1         1         1         1         1         1         1         1         1         1         1         1         1         1         1         1         1         1         1         1         1         1         1         1         1         1         1         1         1         1         1         1         1         1         1         1         1         1         1         1         1         1         1         1         1         1         1         1         1         1         1         1         1         1         1         1         1 | √ • G• Google                                                                                                    |
| CISCO SYSTEMS                                                                                                    | User Setup                                                                                                    | X                                                                                                    |
| User<br>Setup<br>Setup<br>Setup<br>Setup<br>Setup<br>Compounds<br>Confouration<br>Confouration<br>Wetwork<br>Network<br>Suffiguration<br>Confouration<br>Confoura                                                                                           |                                                                                                    | Help         • Account Disabled         • Debting a Username         • Debting a Username         • Debting a Username         • Debting a Username         • Call and the User is assigned         • Call and the User is assigned         • Dependent Access is built from the User is account         • Call and the User is account         • Call and the User is account         • Call and the Access is for the User is account         • Call and the Access is for the User is account         • Call and the Access is for the User is account         • Call and the Access is for the account.         • Call and the Access is the User is account         • Call and the Access is the User is account.                                                                                                    |

Hình 162

😻 CiscoSecure ACS - Mozilla Firefox <u>- 8 ×</u> Eile Edit View History Bookmarks Iools Help ☆・ Google 🔇 🔊 - C 🗶 🏠 📄 http://127.0.0.1:1049/ × CISCO SYSTEMS **Network Configuration** ....Illin. ..միհ Frlit User Setup AAA Client Hostname AAA Client IP Address Network Device Group Group | Group **Add AAA Client** Authenticate Using Single Connect TACACS+ AAA Client Log Update/Watchdog Packets from Shared Profile Components og Update/Watchdog Packets og RADIUS Tunneling Packets teplace RADIUS Port info with from this AAA Client AAA Client WLC Network Configuration Hostname 192.168.99.24 System Configuration AAA Client AAA Client Hostname IP Address Interface Configuratio The AAA Client Hostname is the name assigned to the AAA client. Administrat Kev cisco [Back to Top] 🙀 | External User Databases AAA Client IP Address Authenticate RADIUS (Cisco Aironet) -BBBB Posture Validation The AAA Client IP Address is the IP address assigned to the AAA client.  $\square$  Single Connect TACACS+ AAA Client (Record stop in accounting on failure). If you want to designate more than one AAA client with a single AAA client entry in ACS, you can specify the IP address for each AAA client to be represented by this AAA client entry. To separate each IP address, press **Enter**. Network Acce □ Log Update/Watchdog Packets from this AAA Client Reports and Activity You can use the wildcard asterisk (\*) for an octet in the IP address. For example, if you want every AAA client in your 192:168:13. Class C network to be represented by a single AAA client entry, enter 192:168:13.\* in the AAA Client IP Address box. Documentatio  $\square$  Log RADIUS Tunneling Packets from this AAA Client  $\hfill\square$  Replace RADIUS Port info with Username from this AAA Client You can define ranges within an octet of an IP address. For example, if you want every AAA client with an IP adress between 192.168.13.12 and 192.168.13.221 to be represented by a single AAA diant lentry, enter 192.168.13.12-221 in the Adlent IP Address box. Submit Submit + Apply Cancel [Back to Top] Hình 163 Chọn Submit + Apply và xem kết quả (hình 164). 😂 CiscoSecure ACS - Mozilla Firefox - 8 × Edit View History Bookmarks ☆ • 💽 • Google C X 🏠 http://127.0.0.1:1049/ × CISCO SYSTEMS **Network Configuration** ավիս ...dh. Select User Setup **%**Q AAA Clients ? Group | Group AAA Client IP AAA Client Authenticate Shared P Compone Address Hostname Using Network Configuration RADIUS (Cisco router 10.10.10.1 Airespace) System Configuration RADIUS (Cisco <u>WLC</u> 192.168.99.24 Aironet) Configuration Administrati Add Entry Search Databases Note: This page changes depending your interface configuration. If you are using Network Device Groups (NDGs), after you dick Network Configuration in the navigation bar, only the Network Device Groups table and Proxy Distribution Table information appear. If you are not using NDGs, the AAA Clients table and the AAA Servers table appear in place of the Network Device Groups stable. Bana Posture Validation **%**0 ? AAA Servers Network Acces AAA Server AAA Server IP AAA Server Address Name Type Reports and Activity CiscoSecure c0109 127.0.0.1 Network Device Groups ACS Documenta Network device groups are collections of AAA clients and AAA servers. You can assign AAA clients and AAA servers to the network device groups you creats. AAA diants and AAA servers not assigned to a particular NDG are, by default, assigned to the Not Assigned NDG. Add Entry Search To view the AAA Client and AAA Servers tables for a particular NDG, click the name of the NDG. Proxy Distribution Table ? [Back to Top] Character String AAA Servers Strip Account

Khai báo sự tồn tại của WLC trên ACS (hình 163).

Hình 164

No Local

(Default)

c0109

Adding a Network Device Group

### Khai báo kiểu xác thực PEAP trên ACS.

Để xác thực kiểu PEAP, ACS server phải có chứng thực điện tử, thực hiện thao tác tự tạo chứng thực điện tử trên server ACS.

Vào System configuration --> ACS Certificate Setup (hình 165).

|                                                                                                    | A 15                                                                                                    |
|----------------------------------------------------------------------------------------------------|----------------------------------------------------------------------------------------------------|
| →→ C × 🔬 🗋 http://127.0.0.1:1868/                                                                                                    | は、・ Google                                                                                                    |
| 1ost Visited 🌪 Getting Started 🔝 Latest Headlines                                                                                                    |                                                                                                    |
| disco System Configuration                                                                                                    |                                                                                                    |
| Select                                                                                                    |                                                                                                    |
| <ul> <li>Service Control</li> <li>Logging</li> <li>Date Format Control</li> <li>Local Password Management</li> <li>ACS Internal Database Replication</li> <li>ACS Restore</li> <li>ACS Restore</li> <li>ACS Service Management</li> <li>ACS Service Management</li> <li>ACS Service Management</li> <li>ACS Service Management</li> <li>ACS Service Management</li> <li>ACS Service Management</li> <li>ACS Service Management</li> <li>ACS Service Management</li> <li>ACS Service Management</li> <li>ACS Service Management</li> <li>ACS Service Management</li> <li>ACS Service Management</li> <li>ACS Service Management</li> <li>ACS Service Management</li> <li>ACS Certificate Setup</li> <li>Slobal Authentication Setup</li> <li>Back to Help</li> </ul> | Service Control     Longing     Pate Format Control     Control     Control     Control     Control     Control     Control     Service Control     Service Control     Service Control     Service Control     Select to configure various Cisco Secure ACS reports and     customize the type of information that is logged.     IBack to Top     Control     Select to configure various Cisco Secure ACS reports and     customize the type of information that is logged.     IBack to Top     Select to configure various Cisco Secure ACS reports and     customize the type of information that is logged.     IBack to Top     Select to configure various Cisco Secure ACS reports and     customize the type of information that is logged.     IBack to Top     Select to configure various Cisco Secure ACS reports and     customize the type of information that is logged.     IBack to Top     Select to configure various Cisco Secure ACS reports and     customize the type of information that is logged.     IBack to Top |

Chọn Generate Self-Signed Certificate, ACS sẽ tự tạo ra một chứng thực điện tử riêng cho mình (hình 166).

| SiscoSecure ACS - Mozilla Firefox                                 |                                                                                                    |
|-------------------------------------------------------------------|----------------------------------------------------------------------------------------------------|
| Eile Edit View Higtory Bookmarks Iools Help                       |                                                                                                    |
| C 🗙 🕜 🚺 http://127.0.0.1:1868/                                    | රු · Google 🔎                                                                                                    |
| 🖻 Most Visited 🐢 Getting Started 🔝 Latest Headlines               |                                                                                                    |
| CISCO STSTEMS<br>and the metalline System Configuration<br>Select | ×                                                                                                    |
|                                                                   | <ul> <li>Install ACS Certificate         <ul> <li>AcS Certificate Install Acts</li> <li>Edit Certificate Install Acts</li> <li>Edit Certificate Install Acts</li> <li>Edit Certificate Signal Request</li> </ul> </li> <li>Cenerate Certificate Signal Request</li> <li>Cenerate Certificate Signal Request</li> <li>Cenerate Certificate Signal Certificate</li> <li>Install ACS Certificate</li> </ul> <li>Select to install a certificate from Windows certificate storage or from a file.         <ul> <li>Back to Top]</li> <li>ACS Certificates Inst.</li> <li>Back to Top]</li> </ul> </li> <li>Edit Certificate Number of Certificate into the ACS CA certificates ist.</li> <li>Back to Top]</li> <li>Edit Certificate Number of the Certificate suborties (CAs) Acts of the sub-third bind party certificate suborties (CAs) Acts out by which sub-third bind guest with from a CA that you have and subortification guest with from a CA that you have and subortification acts output of ACS to trust.</li> <li>Back to Top]</li> <li>Back to Top]</li> <li>Back to Top]</li> |

Hình 166

- 8 × 😂 CiscoSecure ACS - Mozilla Firefox Eile Edit View History Bookmarks Tools Help ☆・ G• Google 🔇 🔊 - 😋 🗶 🏠 📘 http://127.0.0.1:3752/ × Cisco Systems System Configuration ath alh Edit Generate Self-Signed Certificate 🛛 📑 🛛 User Setup Certificate subject Certificate file Private key file Private key password Retype private key password Key length Digest to sign with Install generated certificate Group Setup Generate new self-signed certificate ? Shared Profile Components cn=cisco Certificate subject Network Configuration Certificate file c:\cisco.cer Use this page to generate a self-signed certificate. You have the option of having ACS automatically install the certificate when you submit the certificate generation request. When you time you generate a self-signed certificate, the certificate and private key files are written to the file system in the locations you specify. You can copy these files to other ACSs for use as server certificates and to end-user clients for use as server certificates and to end-user clients for use as certification automytic certificates so that the end-user client interface using HTTPS, you can also import the certificate into local storage on computers that run web browsers for access to ACS. System Configuration Private key file c:\cisco.pvk Private key password Configuration ..... Retype private key password Administration \*\*\*\*\*\* Key length 2048 bits 💌 💏 | External User Databases Digest to sign with SHA1 💌 BBBB Posture Validation Install generated certificate 🗵 Network Acces: Profiles Certificate subject 💡 🛛 Back to Help Type the subject for the certificate, prefixed with "cn=". We recommend using the ACS server name. For example, "cn=ACS11". Reports and Activity Documentation [Back to Top] Certificate file Type the full path and file name for the certificate file that you want to generate. For example, "cilacs\_server\_cert (acs\_erver\_cert.cer". When you submit this page, ACS creates the certificate file using the location and file name you specify. [Back to Top] Submit Cancel Hình 167 Xuất hiện thông báo sau (hình 168) 💛 CiscoSecure ACS - Mozilla Firefox \_ 8 × View History Book narks <u>T</u>ools <u>H</u>elp Edit < 🔊 - 😋 💥 🏠 📑 http://127.0.0.1:3752/ ☆ • 🖸 Google \$ × CISCO SYSTEMS System Configuration alli. Select Install ACS Certificate ACS Certification Authority Setup Edit Certificate Trust List Certificate Revocation Liste Generate Certificate Signing Request Generate Self-Signed Certificate User Setup **ACS Certificate Setup** Group | Group 📧 Install ACS Certificate Shared Profile Components Z ACS Certification Authority Setup Network Configuration Edit Certificate Trust List Install ACS Certificate Certificate Revocation Lists System Configuration Select to install a certificate from Windows certificate storage or from a file. 🛛 Generate Certificate Signing Request Configuration Generate Self-Signed Certificate [Back to Top] Maministratic ACS Certification Authority Setup The current configuration has been Select to add a third-party CA certificate into the ACS CA certificates list. changed. Restart ACS in "System Databases Configuration:Service Control" to [Back to Top] Posture Validation adopt the new settings for EAP-TLS Edit Certificate Trust List Profiles or PEAP support only. You can specify which third-party certificate authorities (CAs) ACS should trust when authenticating users with carificate-based protocol. If a user's carificate is from a CA that you have not specifically configured ACS to trust, authentication fails. Reports and Activity Cancel Docume [Back to Top] 💡 Back to Help Certificate Revocation Lists You can configure ACS to retrieve certificate revocation lists (CRLs) from CAs that are enabled on the Certificate Trust List. [Back to Top] Generate Certificate Signing Request

Nhập các thông tin cần thiết, sau đó chọn submit (hình 167).

Hình 168

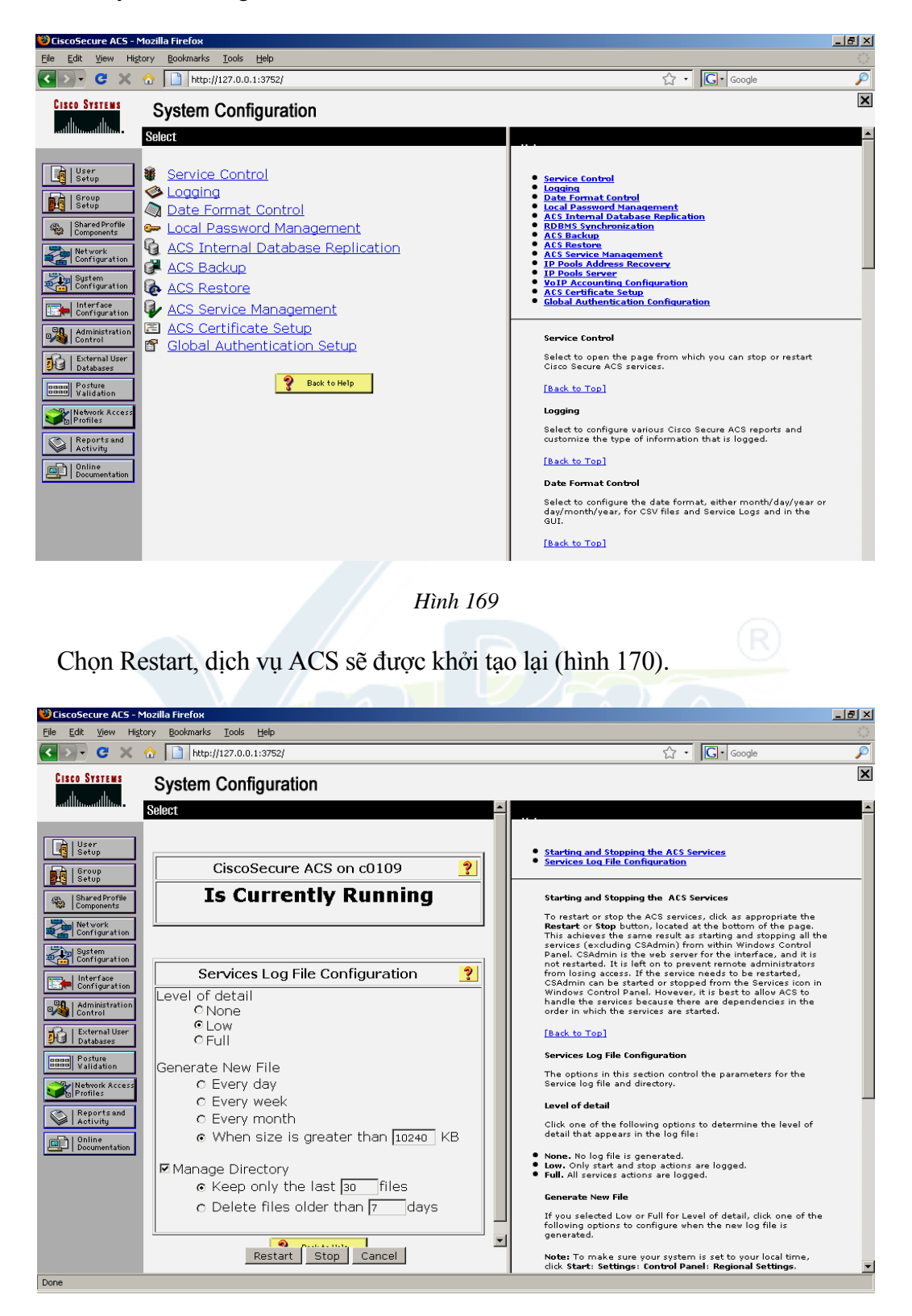

Vào system configuration --> Service Control (hình 169).

Hình 170

Có thể tiến hành kiểm tra lại trên thư mục C:/ trên server sẽ thấy có 2 file là cisco.cer và cisco.pvk trong thư mục này

Cấu hình hỗ trợ cơ chế xác thực theo FAST.

Vào System Configuration --> Global Authentication Setup (hình 171).

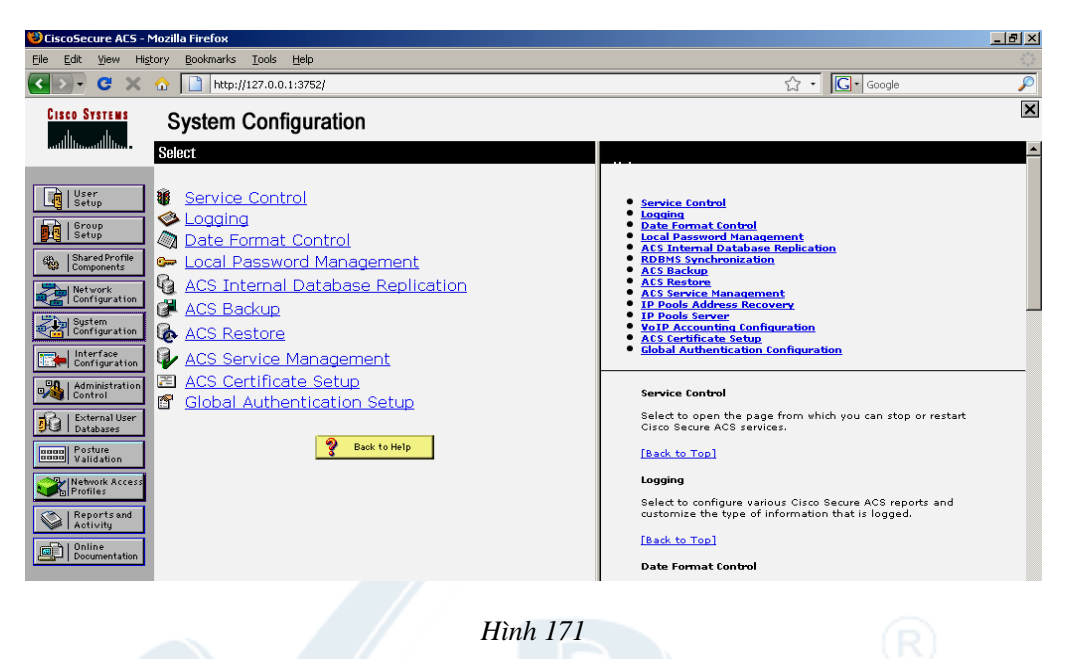

Chọn liên kết cấu hình PEAP, chọn kiểu xác thực dùng EAP-MSCHAP v2 (hình 172).

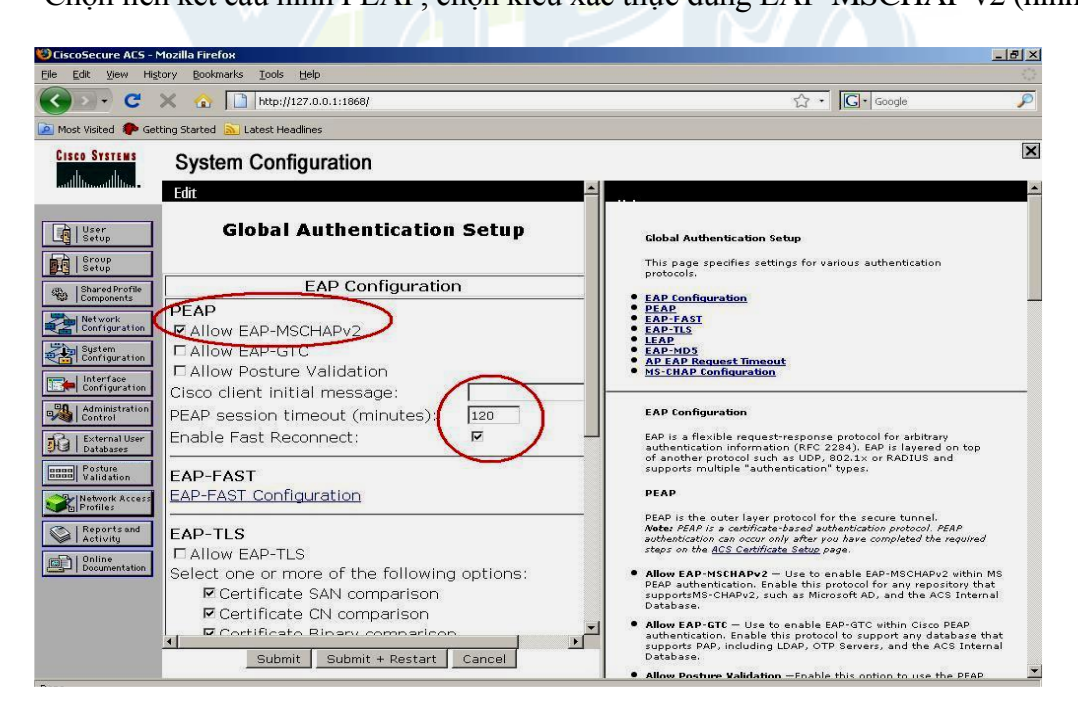

Hình 172

Cấu hình các bước cuối cùng trên PC. Chép file cisco.cer qua PC rồi import vào PC (hình 173).

| Certificate Info                                                            | rmation                                         |                              |     |
|-----------------------------------------------------------------------------|-------------------------------------------------|------------------------------|-----|
| This CA Root certificat<br>install this certificate i<br>Authorities store. | e is not trusted. To e<br>in the Trusted Root C | nable trust,<br>ertification |     |
| Issued to: cisco                                                            |                                                 |                              | -   |
| Issued by: cisco                                                            |                                                 |                              |     |
| Valid from 7/30/20                                                          | 009 <b>to</b> 7/30/2010                         |                              |     |
| (                                                                           | Install Certificate                             | )<br>Issuer Statem           | ent |

Xem thông tin của mạng wireless có SSID là vlan2, chọn Properties (hình 174).

| etwork Tasks                                    | 🞍 Wireless Network Connection Properties 👘 🔗 🔀                                                                            |                       |
|-------------------------------------------------|----------------------------------------------------------------------------------------------------|-----------------------|
| Refresh network list                            | General Wireless Networks Advanced                                                                                        | ange or to get more   |
| Set up a wireless net<br>for a home or small of | Use Windows to configure my wireless network settings                                                                     | Validating identity 🔮 |
| elated Tasks                                    | To connect to, disconnect from, or find out more information<br>about wireless networks in range, click the button below. | 6000                  |
| Learn about wireless                            | View Wireless Networks                                                                                                    | 008e                  |
| Change the order of preferred networks          | Preferred networks:<br>Automatically connect to available networks in the order listed<br>below:                          | 006e                  |
| Change advanced settings                        | VCw_PROLINK (Automatic)<br>Innotel-Branch-02 (Automatic)<br>Move down                                                     |                       |
|                                                 | Add Remove Properties                                                                                                    |                       |
|                                                 | Learn about setting up wireless network Advanced                                                                          |                       |

Hình 174

Chọn phần xác thực Network Authentication là WPA, phần Data Encryption dùng TKIP (có thể dùng WPA2 nhưng phải cấu hình WPA2 trên Wireless Lan Controller) – hình 175.

| Association    | Authentication                         | Connection                              |
|----------------|----------------------------------------|-----------------------------------------|
| Network na     | ame (SSID):                            | vlan2                                   |
| Wireless       | network key                            |                                         |
| This netv      | vork requires a ke                     | ey for the following:                   |
| Network        | Authentication:                        | WPA                                     |
| Data en        | cryption:                              | ТКІР                                    |
| Network        | key:                                   |                                         |
| Confirm r      | network key:                           |                                         |
| Key inde       | x (advanced);                          | 1                                       |
| ☑ The k        | cey is provided fo                     | r me automatically                      |
| This is access | a computer-to-cor<br>points are not us | mputer (ad hoc) network; wireless<br>ed |
|                |                                        |                                         |

# DAOTAO CHUYÊN GIA Hình 175 TRI MANG QUỐC TẾ

Chỉnh kiểu xác thực theo kiểu PEAP, chọn properties (hình 176).

Có thể tiến hành yêu cầu client xác thực Radius server, nếu chọn tùy chọn này, phải import certificate như đã hướng dẫn ở trên. Trong trường hợp không muốn client xác thực Radius Server, tức là chỉ xác thực 1 chiều, Radius Server xác thực client thì không cần chọn

tùy chọn này cũng không cần import certificate. Chọn phần xác thực phía bên Client dùng là secured password. Nhấn OK (hình 177).

Khung thoại yêu cầu nhập thông tin tài khoản xác thực người dùng sẽ hiện ra, nhập thông tin tài khoản (hình 178). Quá trình xác thực sẽ diễn ra sau đó.

Nếu tài khoản nhập chính xác, quá trình liên kết và xác thực thành công (hình 179).

| Association                 | Authentication                        | Connection                                |
|-----------------------------|---------------------------------------|-------------------------------------------|
| Select this<br>wireless Eth | option to provide<br>hernet networks. | authenticated network access for          |
| <u> </u>                    | IEEE 802.1x aut                       | nentication for this network              |
| EAP type                    | Protected EAP                         | (PEAP)                                    |
| C                           | Smart Card or o                       | ther Certificate                          |
|                             | icate as compute                      | ar when computer information is available |
| Addient                     | icale as <u>c</u> ompute              |                                           |
| Authent unavaila            | icate as guest wi<br>able             | hen user or computer information is       |
|                             |                                       |                                           |
|                             |                                       |                                           |
|                             |                                       |                                           |
|                             |                                       |                                           |

DAOTAO CHUYEN GIA Hình 176

# LabPro Wireless

| Protected EAP Properties                                                                                                    | ? 🗙 |
|----------------------------------------------------------------------------------------------------|-----|
| When connecting:<br>Validate server certificate<br>Connect to these servers:                                                                                                    |     |
| Trusted Root Certification Authorities:                                                                                                    |     |
| Certiposte Serveur<br>Certisign - Autoridade Certificadora - AC2<br>Certisign - Autoridade Certificadora - AC4<br>Certisign Autoridade Certificadora AC15<br>Certisign Autoridade Certificadora AC35<br>certisign Autoridade Certificadora AC35<br>cisco |     |
| Do not grompt user to authorize new servers or trusted certification authorities.                                                                                                    |     |
| Select Authentication Method:                                                                                                    |     |
| Secured password (EAP-MSCHAP v2)                                                                                                    | re  |
| Enable Fast Reconnect                                                                                                    | cel |

Hình 177

|                                          | (interest (interest) |    |
|------------------------------------------|----------------------|----|
|                                          |                      |    |
|                                          | <b>S</b>             | 50 |
|                                          |                      |    |
|                                          |                      |    |
| User name:                               | vnpro                |    |
| User name:<br>Password:                  | vnpro<br>•••••       |    |
| User name:<br>Password:<br>Logon domain: | vnpro                |    |

Hình 178

### LabPro Wireless

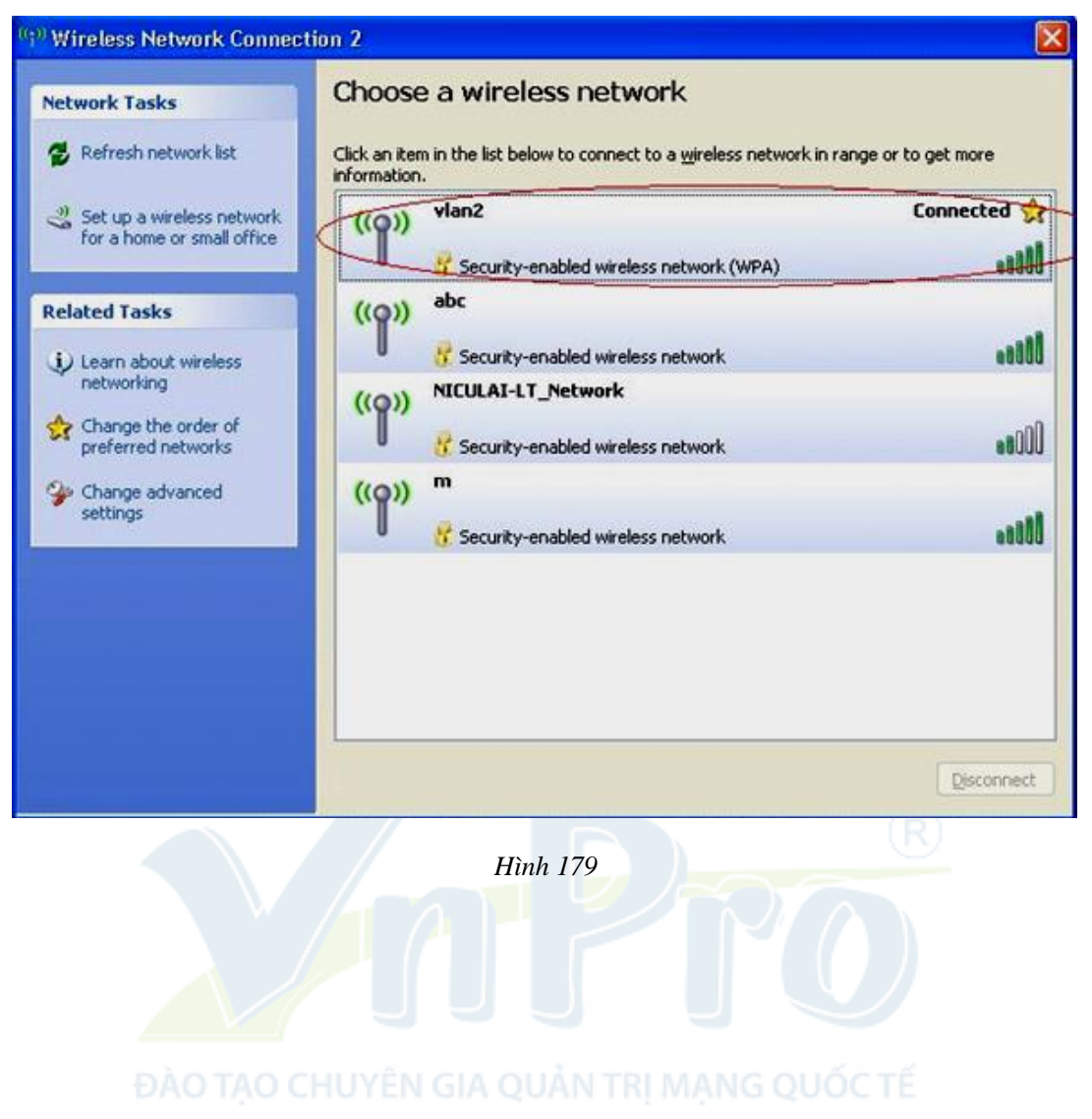